# ANNUAL REPORT REGION AUTHORIZATION INTERFACE

Access the Region Authorization interface from the icon on the ABCIS home page. See Figure 1.

## Figure 1

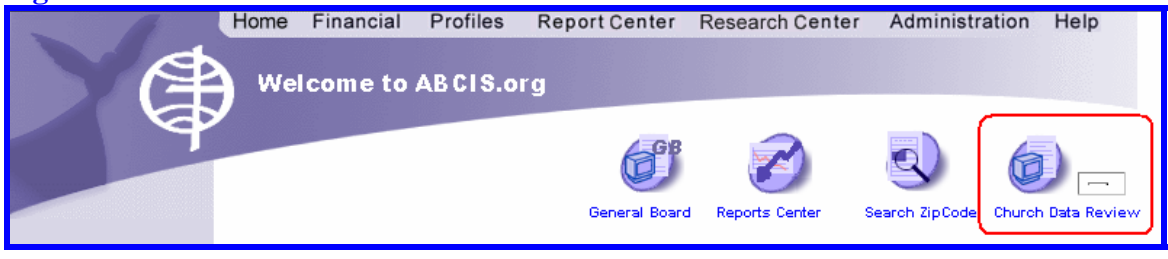

Access the individual church submissions from the "Unauthorized List" on the first page of the Region Authorization interface. See Figure 2.

| Figure 2                                                                                                    |                                                                                                    |  |  |  |  |  |  |
|----------------------------------------------------------------------------------------------------|----------------------------------------------------------------------------------------------------|--|--|--|--|--|--|
| Y                                                                                                    | Home Financial Profiles Report Center Research Center Administration Help                                                                                        |  |  |  |  |  |  |
| <ul> <li>Home</li> <li>Financial</li> <li>Profiles</li> <li>Church Profile</li> <li>Leadership Profile</li> </ul>                                                                           | Region     ABC of Connecticut     Church Pin     Year     2005     Next       Unauthorized List ( Total 3 of 122):                                               |  |  |  |  |  |  |
| Donor Profile<br>Office Profile<br>Region Profile<br>Church Offering<br>Area Profile<br>Association Profile<br>Church History<br>Report Center<br>Research Center<br>Administration<br>Help | <ul> <li>(1). Gethsemane Baptist Church (Pin: 7512)</li> <li>(2). Bristol Baptist Church (Pin: 2055)</li> <li>(3). Calvary Baptist Church (Pin: 2122)</li> </ul> |  |  |  |  |  |  |
|                                                                                                    | On-hold List ( Total 2 of 122):         (1). Flanders Baptist Church (Pin: 2062)         (2). Church Of Christ (Pin: 2133)                                       |  |  |  |  |  |  |
| Contact Us                                                                                                    |                                                                                                    |  |  |  |  |  |  |

## ANNUAL REPORT REGION AUTHORIZATION INTERFACE

Navigate the various categories of data by using the buttons on the "Annual Report Approving" screen. Only after all 4 categories of data have been approved can the church run a report from the Annual Report website. See Figure 3.

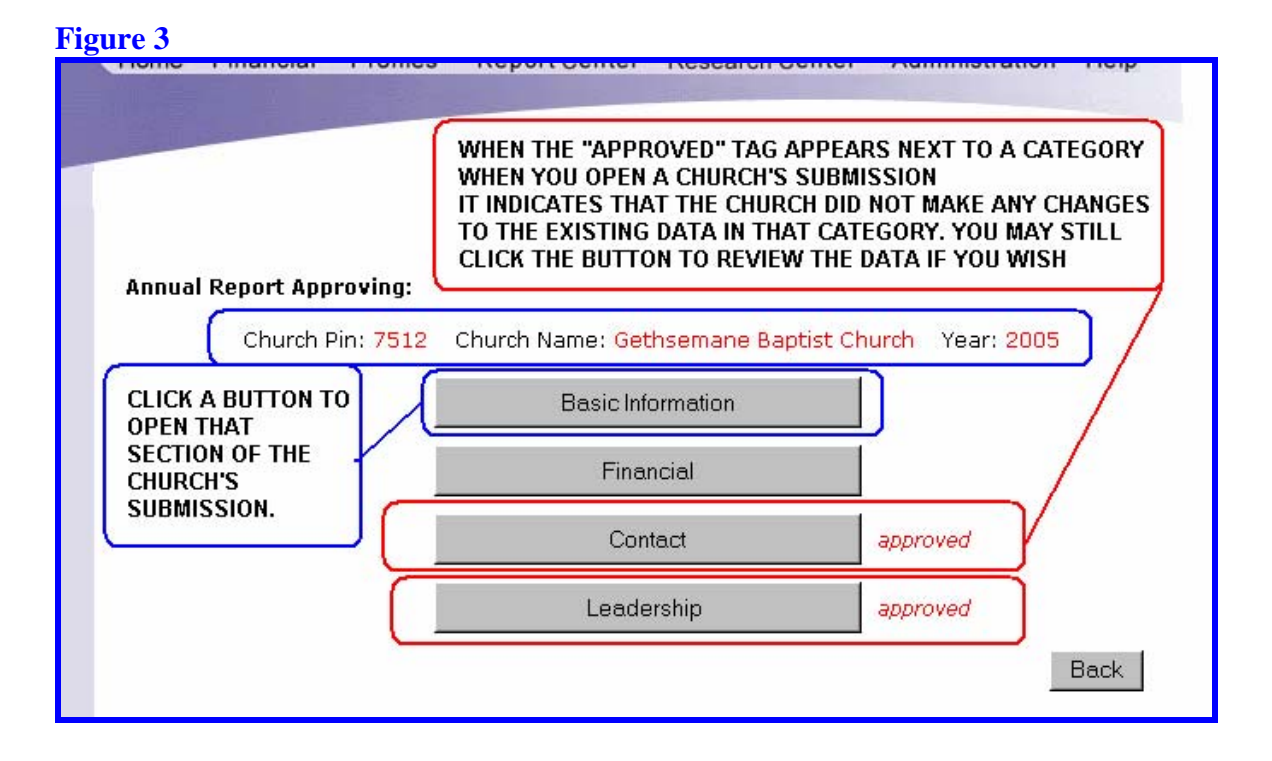

In each category, the system will provide the data as it appeared in ABCIS before the church entered their data. Values as they were entered by the church appear in the final column for your review. You may change the data in the final column during the authorization process. You may need to do this if the church made a data entry error. See Figure 4.

#### **Figure 4**

| Basic Information [Log Detail] PROVIDES CONTACT INFORMATION FOR THE PERSON WHO<br>SUBMITTED THE DATA IN A PARTICULAR CATEGORY.<br>Review the preprinted information. Make corrections and additions as neccessary. Back |                |                                       |                  |                                                                       |  |  |  |  |  |  |  |
|----------------------------------------------------------------------------------------------------|----------------|---------------------------------------|------------------|-----------------------------------------------------------------------|--|--|--|--|--|--|--|
| Gethsemane Baptist Church                                                                                                    |                |                                       |                  |                                                                       |  |  |  |  |  |  |  |
|                                                                                                    |                | ABCIS                                 | Annu             | al Report                                                             |  |  |  |  |  |  |  |
| PIN                                                                                                    | 7512           | COLUMN 2 DISPLAYS                     | 7512             | COLUMN 3 DISPLAYS THE                                                 |  |  |  |  |  |  |  |
| EIN                                                                                                    | 061135818      | THE CHURCH BEFORE<br>ANY CHANGES WERE | 061135818        | SUBMITTED IT. YOU CAN                                                 |  |  |  |  |  |  |  |
| Year Incorporated                                                                                                    |                | MADE.                                 |                  | SEE FIT (FOR EXAMPLE: TO<br>CORRECT OBVIOUS ERRORS                    |  |  |  |  |  |  |  |
| Founding Year                                                                                                    | 1985           | _                                     | 1985             | IN THE SUBMISSION.)                                                   |  |  |  |  |  |  |  |
| Joined ABC Year                                                                                                    | 1986           |                                       | 1986             | SCROLL DOWN TO THE<br>BOTTOM OF THE PAGE TO                           |  |  |  |  |  |  |  |
| Ethnicity                                                                                                    | African Americ | can 🔽                                 | African American | ACCESS THE "APPROVE"<br>BUTTON TO SUBMIT THE<br>DATA TO THE DATABASE. |  |  |  |  |  |  |  |
| Area                                                                                                    | Please select  | 🔽                                     | Please select 🔽  |                                                                       |  |  |  |  |  |  |  |
| Association                                                                                                    | Hartford       | Ŧ                                     | Hartford         |                                                                       |  |  |  |  |  |  |  |

# ANNUAL REPORT REGION AUTHORIZATION INTERFACE

The Leadership category works the same for both Current Professional Staff and Current Church Officers. You must "approve" each leadership submission individually. You may have to scroll to see all the data and the "Approve" button at the bottom of the screen. See Figure 5.

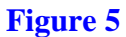

|                        | CURRENT CHURCH OFFICERS                                                                       |        |                                                                                          |                                          |                                                                              |                                                                     |  |  |  |  |
|------------------------|-----------------------------------------------------------------------------------------------|--------|------------------------------------------------------------------------------------------|------------------------------------------|------------------------------------------------------------------------------|---------------------------------------------------------------------|--|--|--|--|
|                        | Click Name List to Update                                                                     | Record | YOU MA                                                                                   | AY HAVE TO SCROLL TO SEE THE ENTIRE LIST |                                                                              |                                                                     |  |  |  |  |
|                        | Name List                                                                                     |        |                                                                                          |                                          |                                                                              |                                                                     |  |  |  |  |
| $\sum$                 | <u>Craig, Carolyn (CLK)</u><br><u>Mosley, Patricia (MUD)app</u><br><u>Pickett, Lois (MAD)</u> |        | Sadler, John (DEC)appShabazAshford, Bernita (CEC)Ellis, JaMarizette, Daniel (TSC)Neal, P |                                          | <u>Shabazz, Georg</u><br><u>Ellis, Jacqueline</u><br><u>Neal, Bennie S</u> i | <u>azz, Georgia (SSS)</u><br>Jacqueline (EVC)<br>. Bennie Sr. (TRS) |  |  |  |  |
| CLICK<br>DATA<br>PERSO | ON A NAME TO VIEW TH<br>SUBMITTED FOR THIS<br>DN.                                             | IE     | Detail Infomation                                                                        |                                          |                                                                              |                                                                     |  |  |  |  |
|                        | Leadersihp ID:                                                                                | _      |                                                                                          | [                                        |                                                                              |                                                                     |  |  |  |  |
|                        | Last Name:                                                                                    |        | ſ                                                                                        | Craig                                    |                                                                              |                                                                     |  |  |  |  |
|                        | First Name:                                                                                   |        |                                                                                          | Carolyn                                  |                                                                              |                                                                     |  |  |  |  |
|                        | Middle Name:                                                                                  |        |                                                                                          |                                          |                                                                              |                                                                     |  |  |  |  |
|                        | Current Officer Type:                                                                         |        |                                                                                          | Church Clerk                             |                                                                              |                                                                     |  |  |  |  |
|                        | Start Date:                                                                                   |        |                                                                                          | 1/1/06                                   |                                                                              |                                                                     |  |  |  |  |
|                        | End Date:                                                                                     |        |                                                                                          | 12/31/06                                 |                                                                              |                                                                     |  |  |  |  |
|                        | Gender:                                                                                       |        |                                                                                          | O Male ⊙                                 | Female                                                                       |                                                                     |  |  |  |  |

When all data has been reviewed and approved, the church will be able to access its Congregational Profile report from the *annualreport.abcis.org* website.